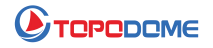

## How to Setup Topodome Camera with Genius Vision NVR

Topodome camera supports ONVIF and RTSP protocols. Using these two protocols, it can be connected with various third-party software NVRs, including Genius Vision NVR.

The configuration is explained as follows:

1. ONVIF

Add a camera and select ONVIF mode. First, you need to fill in the camera's LAN IP address and the default ONVIF port--8080.

The channel number can be directly filled with 1.

At the same time, in the login information, fill in the user name of the camera and the latest password (note that the default admin is sometimes rewritten).

Therefore, in order you need to fill in:

**IP address**: 192.168.1.6 (You can download the search tool on the topodome website, or view it through the CamhiPro APP)

**PORT**: 8080

Channel: 1

Username: admin

Password: xxxxxx

| Camera Setup Uideo Setup | Camera Setup Clone Settings | 1                                                      |          |                          |         |    |   |  |
|--------------------------|-----------------------------|--------------------------------------------------------|----------|--------------------------|---------|----|---|--|
|                          | Camera Driver Information   |                                                        |          |                          |         |    |   |  |
|                          | Channel name                | S21C-2                                                 |          |                          |         |    |   |  |
| PTZ Setup                |                             | Please input a name that is unique throughout the doma |          |                          |         |    |   |  |
| * Motion Detection       | Community Source            |                                                        |          |                          |         |    |   |  |
| Video Analytics Setup    | Driver                      | O IP Cam O Webcam(DirectShow)                          |          |                          | v)      | l. |   |  |
| Share with Communit      |                             | ORTSP video sourc                                      | e        | ⊖ Remote                 | channel |    |   |  |
|                          |                             | ONVIF Camera                                           |          | O Find more on Community |         |    | · |  |
|                          | Description                 |                                                        |          |                          |         |    |   |  |
|                          | Domain name door camera     |                                                        |          |                          |         |    |   |  |
|                          | Enter camera IP address     | 192 . 168 . 1                                          | . 6 Por  | t 8080                   | Channel | 1  |   |  |
|                          | Enter login information     | admin                                                  | Password | •••••                    | •       |    |   |  |
|                          | Basic Recording             | Unconditional rec                                      | ording   |                          |         |    |   |  |
|                          | Others                      | Disabled                                               |          |                          |         |    |   |  |
|                          | -                           |                                                        |          |                          |         |    |   |  |
| 3                        |                             |                                                        |          |                          |         |    |   |  |

After checking, click OK, and the video screen will appear normally:

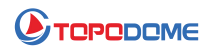

## > NVR Software - 127.0.0.1

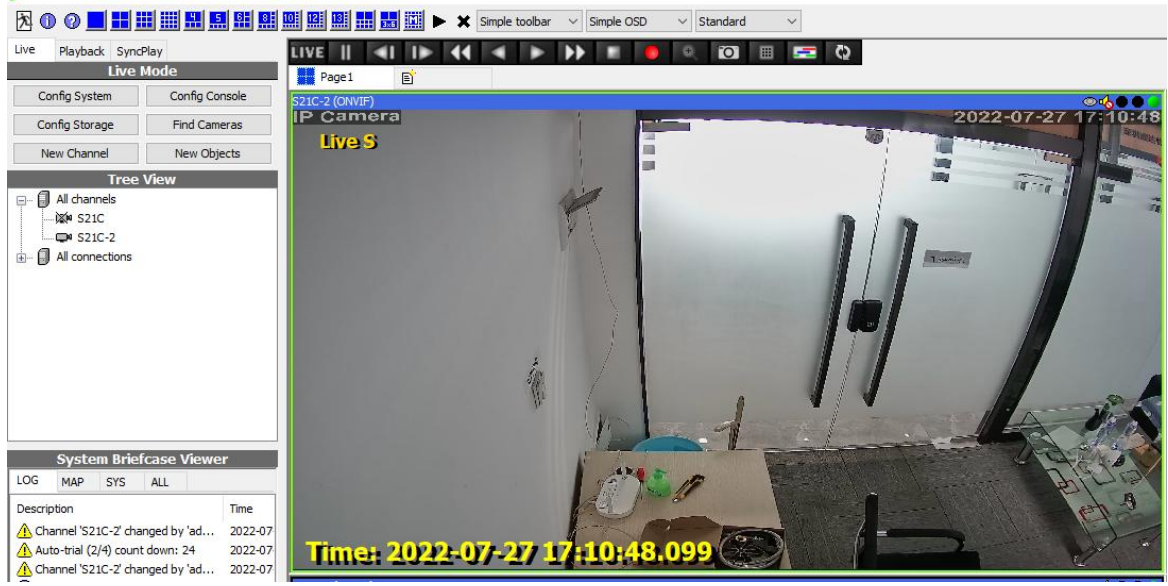

## 2. RTSP

Add a camera and select RTSPCam mode. First, you need to fill in the camera's RTSP command.

Please note that in the RTSP URL, you need to fill in the name and password of the camera directly, instead of filling in the login information provided by Genius Vision, which is different from the ONVIF mode.

The filling format of RTSP is as follows:

rtsp://admin:password@192.168.1.6:554/11

This represents the first code stream.

| Camera Setup          | Camera Setup                                 | Clone Settings    |                                                          |                      |  |  |  |
|-----------------------|----------------------------------------------|-------------------|----------------------------------------------------------|----------------------|--|--|--|
| Uideo Setup           | Camera Driver Information                    |                   |                                                          |                      |  |  |  |
|                       | Channel name                                 |                   | S21C                                                     |                      |  |  |  |
|                       |                                              |                   | Please input a name that is unique throughout the domain |                      |  |  |  |
| - 🖈 Motion Detection  |                                              |                   |                                                          |                      |  |  |  |
| Video Analytics Setur |                                              | Driver            | O IP Cam                                                 | O Webcam(DirectShow) |  |  |  |
| Share with Communit   |                                              | RTSP video source |                                                          |                      |  |  |  |
|                       |                                              | ONVIF Camera      | O Find more on Community                                 |                      |  |  |  |
|                       |                                              | Description       |                                                          |                      |  |  |  |
|                       | URL rtsp://admin:password@192.168.1.6:554/11 |                   |                                                          |                      |  |  |  |
|                       |                                              |                   |                                                          |                      |  |  |  |
|                       | Enter login                                  | information       | Password                                                 |                      |  |  |  |
|                       | Basic Recording Unconditional recording      |                   |                                                          |                      |  |  |  |
|                       |                                              | Others            | Disabled                                                 |                      |  |  |  |
|                       |                                              |                   |                                                          |                      |  |  |  |
| >                     |                                              |                   |                                                          |                      |  |  |  |

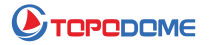

If you need a low-bit stream format, please directly modify 11 to 12 or 13.

rtsp://admin:password@192.168.1.6:554/12 (Second Stream)

rtsp://admin:password@192.168.1.6:554/13 (Third Stream)

At this time, the login information provided by Genius Vision can be left blank.

After checking, click OK, and the video screen will appear normally:

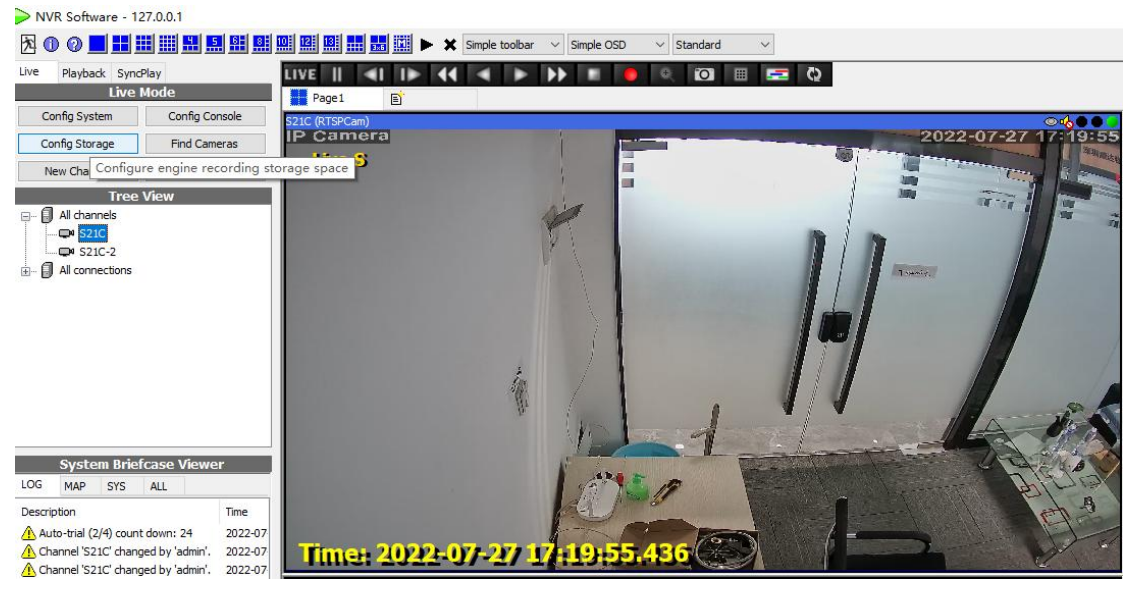

If you have more questions, please contact: Support@topodome.com